## **PRIMEIRO ACESSO**

#### 1.1. Acessando a Plataforma de Ensino

Para acessar o Ecampus e visualizar os cursos disponíveis, assim como realizar o login no sistema, basta acessar o link https://ecampus.ftec.com.br .

Se você já possui um usuário, basta clicar em 'Entrar', e depois digitar seu usuário e senha e clicar em 'Autenticar', conforme as imagens abaixo.

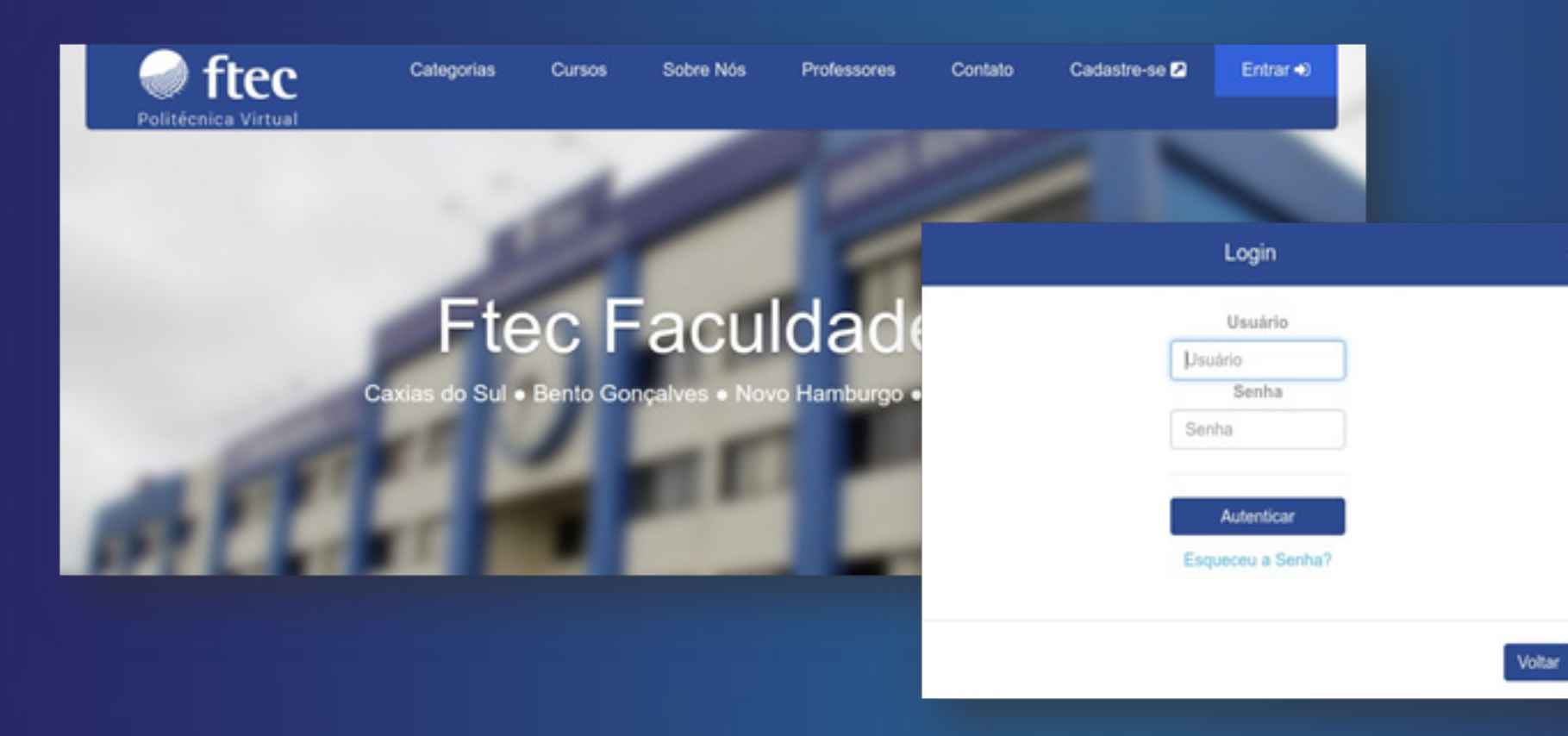

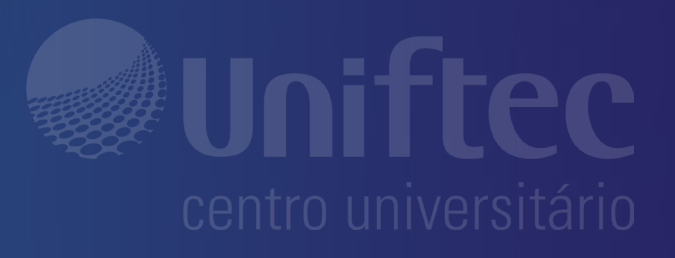

### **PRIMEIRO ACESSO**

#### 1.2. Envio de Documentos

Para validarmos a sua aptidão para realizar os cursos da Ftec, você deve enviar alguns documentos, que são:

- 1 Cópia do comprovante de endereço
- 2 Vias do protocolo de entrega de documentos.
- 3 Vias do contrato assinadas.
- 1 Cópia do diploma de graduação autenticado.

Esses documentos devem ser enviados para o endereço:

Ftec Politécnica - Caxias do Sul Rua Gustavo Ramos Sehbe, 107, Bairro Cinquentenário, Caxias do Sul - RS

CEP 95012-669

- 1 Cópia do histórico autenticado.
- 1 Cópia do RG e CPF.
- 1 Cópia do currículo atualizado.
- 1 Foto 3x4.

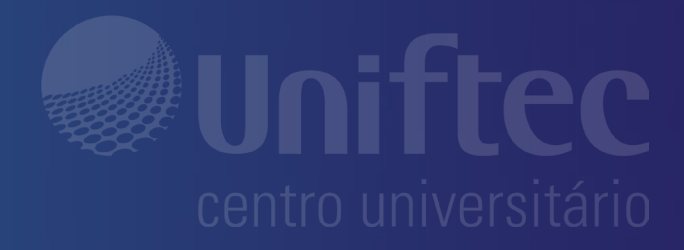

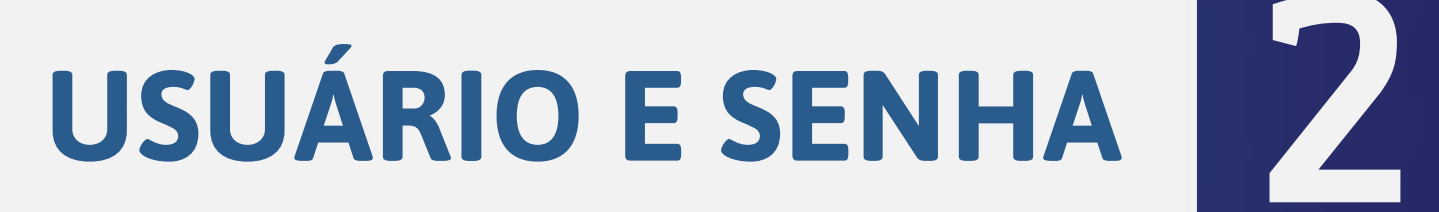

#### 2.1. Criação de Usuário

Caso você não tenha ainda, usuário e senha, basta clicar em 'Cadastre-se'.

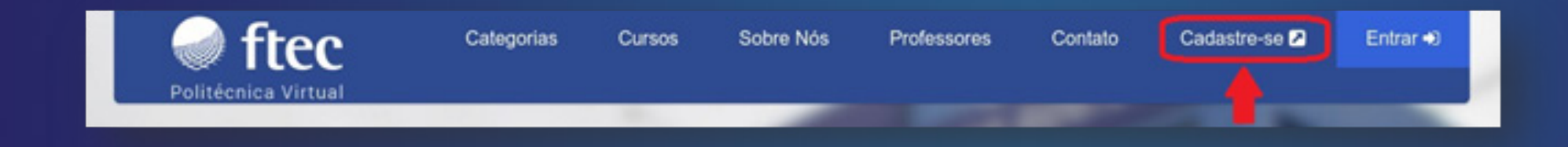

Para começar o processo de criação de usuário, informe o seu 'CPF', e após, clique em 'Avançar'.

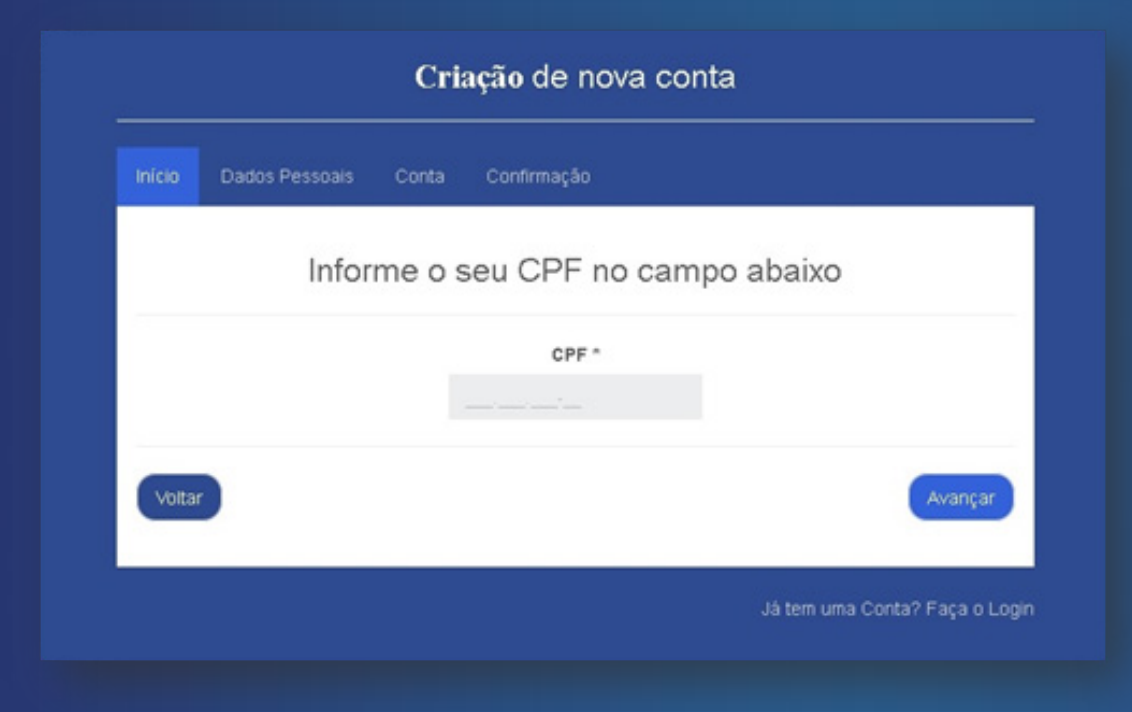

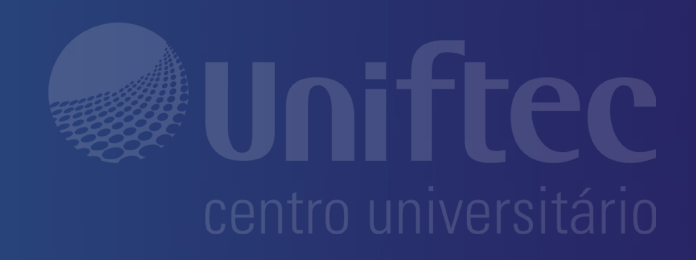

# **USUÁRIO E SENHA**

Agora, preencha os campos, como: 'Nome Completo, CPF, RG, Cidade, Bairro, etc. '. Lembrando sempre de preencher os campos obrigatórios, que são os que possuem um '\*' ao lado da descrição do mesmo.

Depois de preencher todos os dados, clique em 'Avançar'.

| Criação de nova conta |     |               |               |                                       |  |
|-----------------------|-----|---------------|---------------|---------------------------------------|--|
| Inicio Dados Pessoais | Cor | nta Confirmaç | āo            |                                       |  |
| Nome Completo *       |     |               |               |                                       |  |
| Nome Completo         |     |               |               |                                       |  |
| CPF *                 |     | RG*           |               | Data Nascimento                       |  |
| 758.482.772-14        |     |               |               |                                       |  |
| Sexo *                |     | Etnia *       |               | Telefone Celular                      |  |
| Sexo                  | *   | Etnia         | •             | ·                                     |  |
| Telefone Residencial  |     | E-mail *      |               |                                       |  |
|                       |     | Email         |               |                                       |  |
| Nome Do Pai *         |     |               | Nome Da Mãe * | 6                                     |  |
| Pal                   |     |               | Mãe           |                                       |  |
| Cidade *              |     |               | Bairro *      |                                       |  |
| Cidade                |     |               | Bairro        |                                       |  |
| Rua *                 |     |               | Número *      | CEP *                                 |  |
| Endereço              |     |               | Número        | · · · · · · · · · · · · · · · · · · · |  |
|                       |     |               |               |                                       |  |
|                       |     |               |               | Channel and the second                |  |
| voilar                |     |               |               | Avançar                               |  |
|                       |     |               |               |                                       |  |

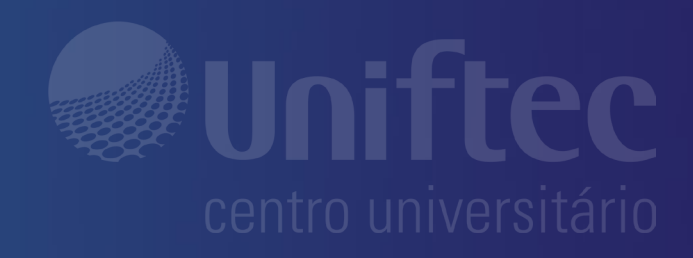

## **USUÁRIO E SENHA**

Agora escolha uma das opções de usuários, que foram sugeridas para você, e depois digite sua senha. Lembrando que a senha deve conter no mínimo 8 caracteres, no mínimo uma letra maiúscula, letras minúsculas, no mínimo um caractere especial e ao menos um número (não sequencial). Esse usuário e senha será sempre o mesmo para acessar os sistemas da Ftec.

Depois de selecionar o usuário desejado, e digitar a sua senha, clique em 'Avançar'.

| Início | Dados Pessoais                    | Conta                        | Confirmação                                                                                                    |
|--------|-----------------------------------|------------------------------|----------------------------------------------------------------------------------------------------|
|        |                                   |                              |                                                                                                    |
|        |                                   | Selecion                     | e uma das sugestões de usuário abaixo                                                                                                    |
|        |                                   |                              | ftec.faculdades                                                                                                    |
|        |                                   |                              | O ftec.faculdades1                                                                                                    |
|        |                                   |                              | O ftec_faculdades                                                                                                    |
|        |                                   |                              | ○ ftec_faculdades66                                                                                                    |
|        |                                   |                              | O ftecfaculdades                                                                                                    |
|        |                                   |                              | O ftecfaculdades361                                                                                                    |
|        |                                   |                              | O ftec                                                                                                    |
|        |                                   |                              | O ftec.372                                                                                                    |
|        |                                   |                              | O ftec_153                                                                                                    |
|        |                                   |                              | O ftec104                                                                                                    |
|        |                                   |                              | O faculdades                                                                                                    |
|        |                                   |                              | O faculdades.25                                                                                                    |
|        |                                   |                              | O faculdades_443                                                                                                    |
|        |                                   |                              | O Taculdades 125                                                                                                    |
|        |                                   |                              | Digite uma senha de acesso <sup>6</sup>                                                                                                    |
|        |                                   |                              |                                                                                                    |
| * Di   | icas Sua senha deve pos<br>* Dice | suir pelo men<br>M Sua senha | os 8 caracteres, letras maiúsculas, letras minúsculas, números e caracteres especiais.<br>não pode conter seu nome, sobrenome ou números sequencias. |
|        |                                   |                              | Avançar                                                                                                    |

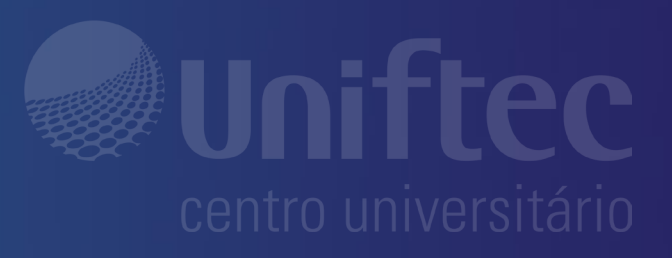

# **USUÁRIO E SENHA**

Agora será enviado um e-mail de confirmação de conta, para o e-mail que foi informado anteriormente, nos dados do seu cadastro de aluno.

Para confirmar a sua conta, acesse o seu e-mail, e clique em 'Clique aqui'. Assim sua conta será confirmada com sucesso.

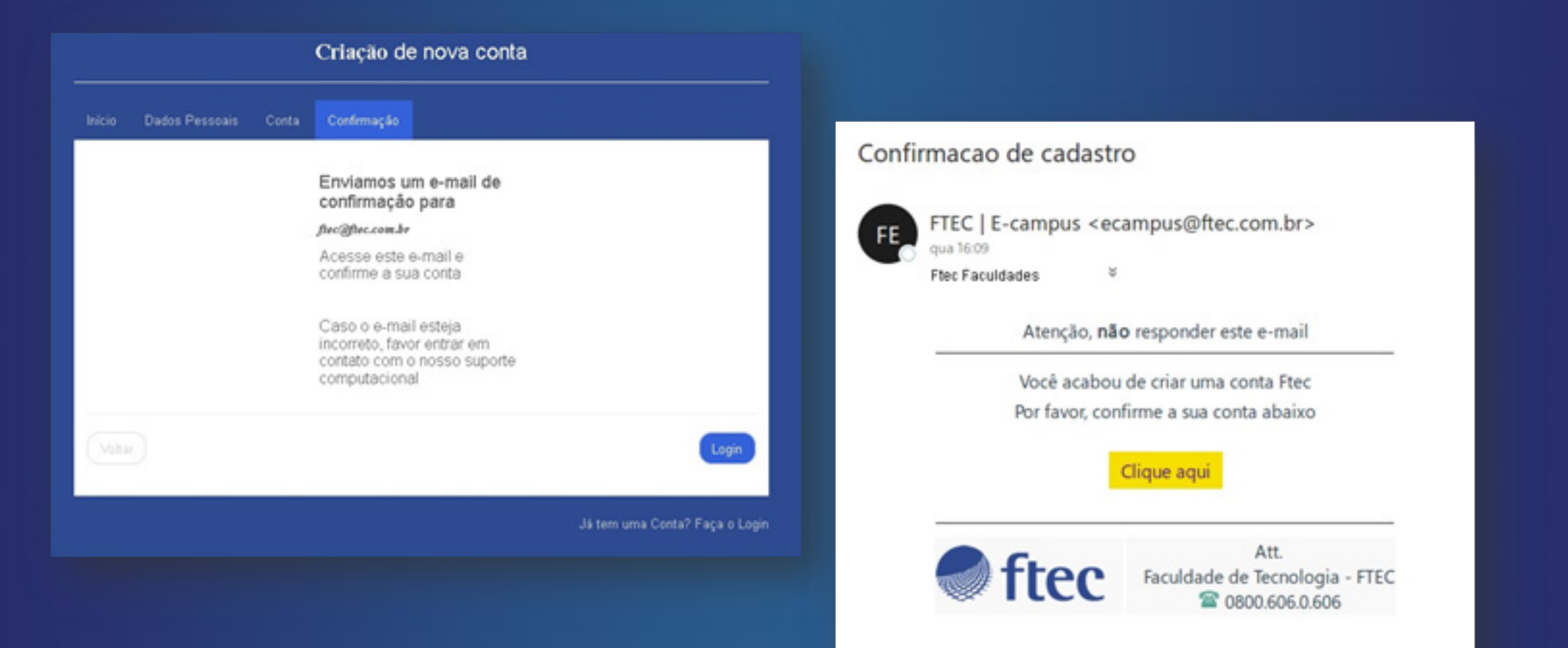

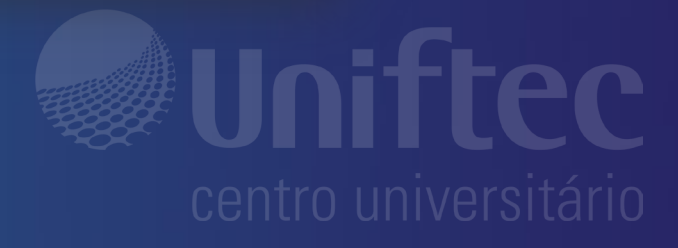